# Inviting Guardians to Google Classroom

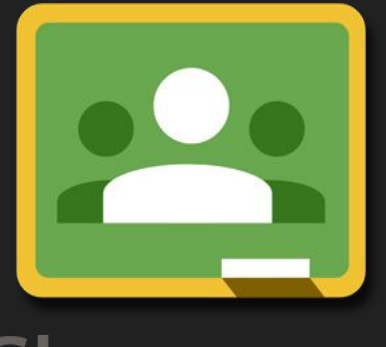

Classroom

Before you can invite guardians to your classroom, the permission needs to be granted by your system administrator.

| About Store |                                 | Gmail | Images | Å |
|-------------|---------------------------------|-------|--------|---|
|             | Google                          |       |        |   |
|             | Ļ                               |       |        |   |
|             | Google Search I'm Feeling Lucky |       |        |   |

The System Administrator will need to sign into their Google Account.

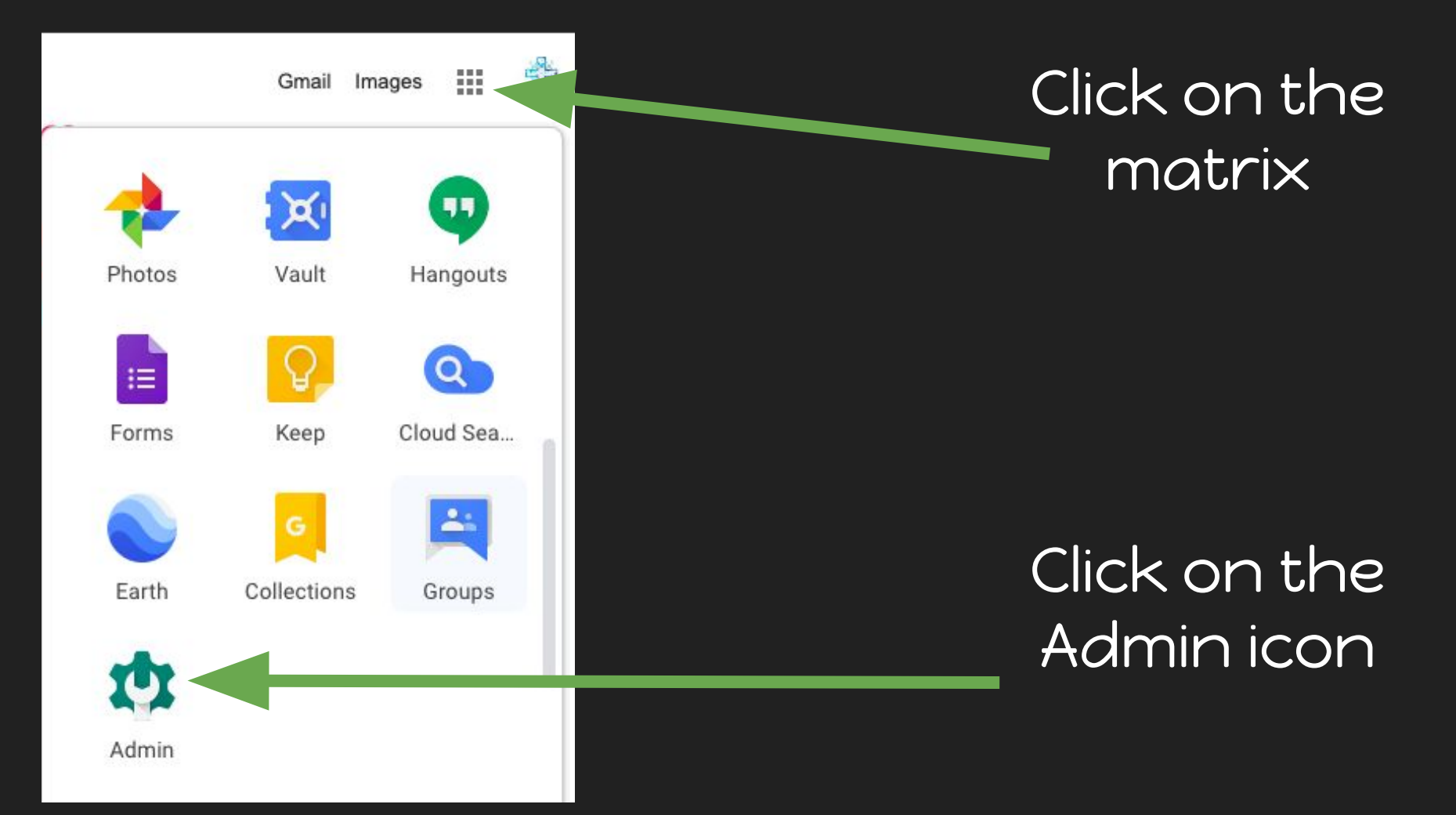

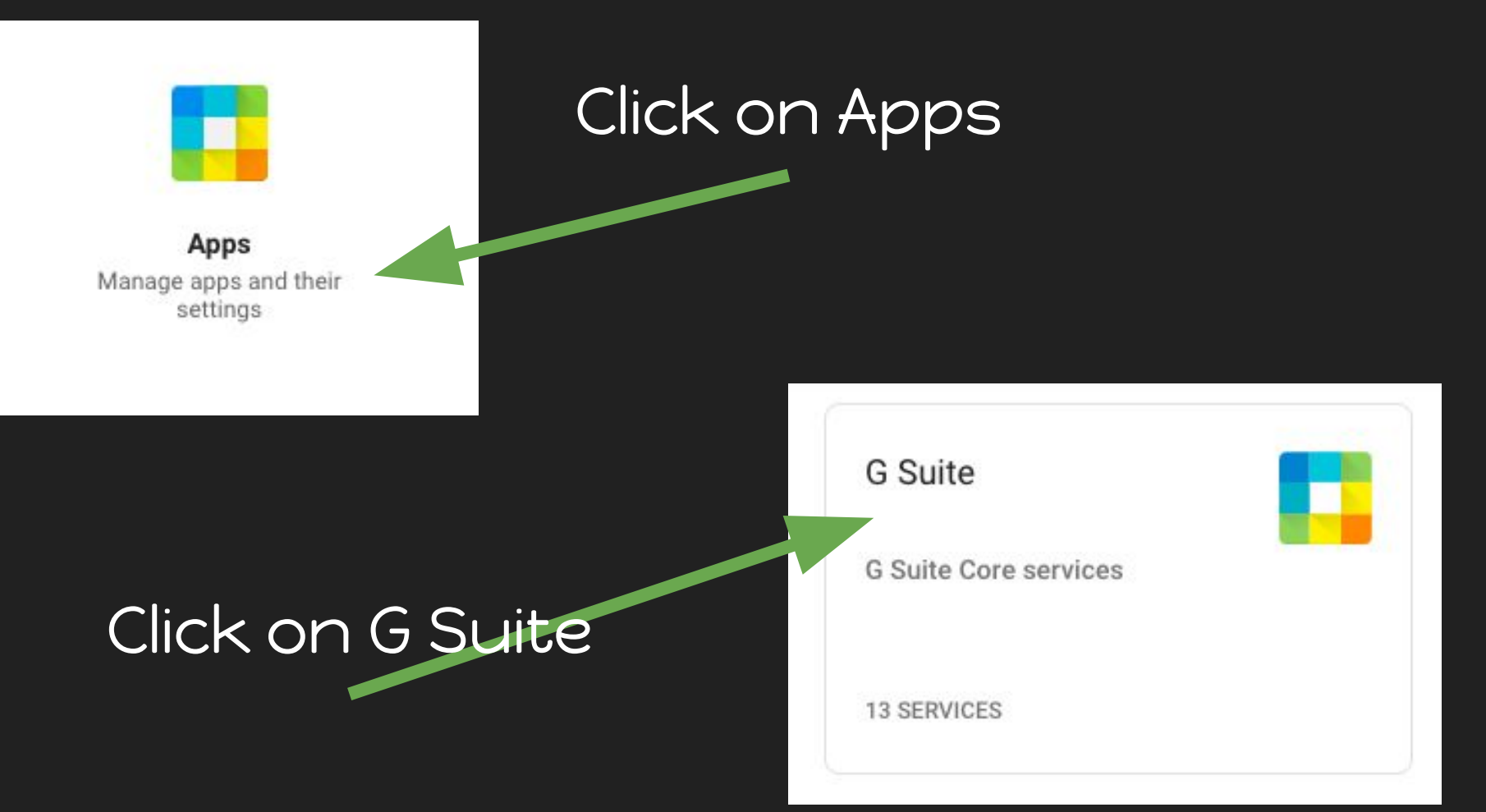

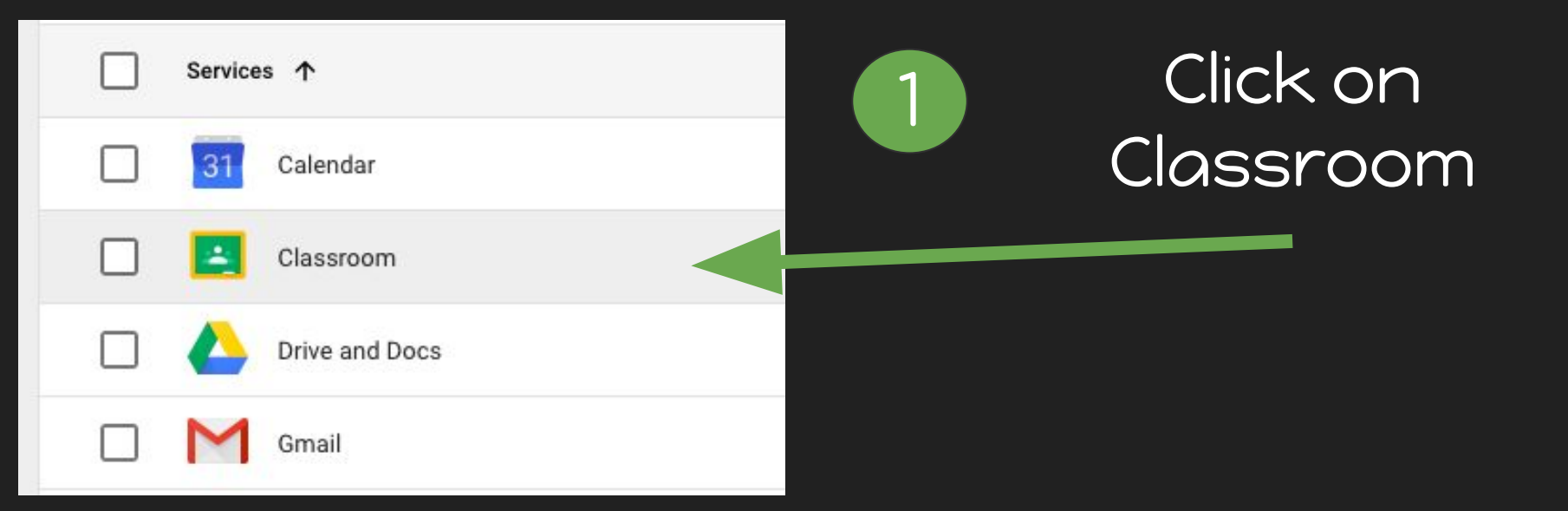

## Click on General settings

General settings General settings and teacher permissions.

### Teacher permissions

Who can create classes?: Verified teachers only

### Guardian access

Turned on: 'Allow parents and guardians to access Classroom information'

#### **Guardian access**

Parents and guardians can get email summaries of student and class work. You can add guardians to Classroom, and allow teachers to invite guardians. Learn more

Allow parents and guardians to access Classroom information **ON** 

## Click on the pencil next to Guardian access

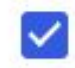

Allow parents and guardians to access Classroom information

Who can manage parents and guardians?

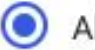

All verified teachers

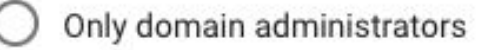

Check the box to allow access to parents and guardians.

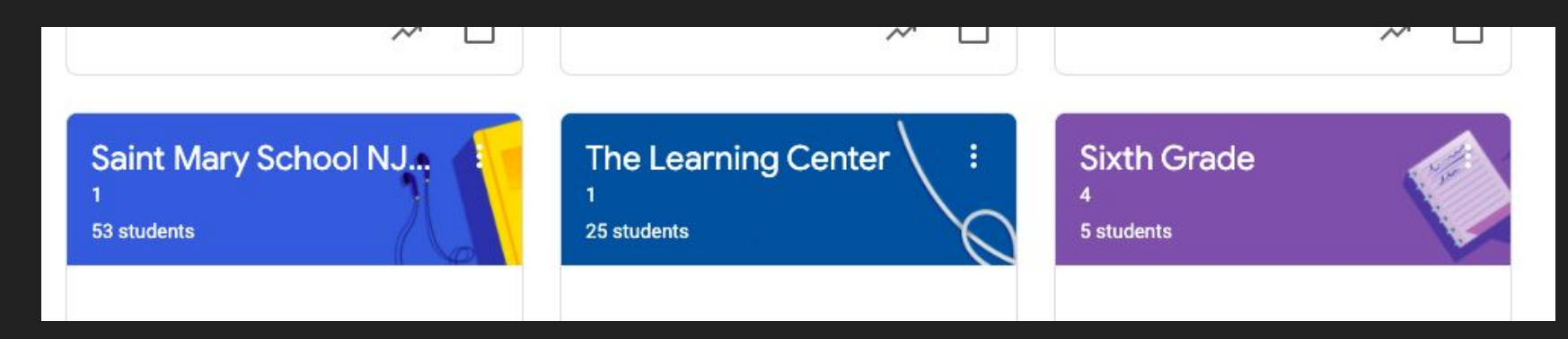

# Select the classroom you want to invite parents and guardians.

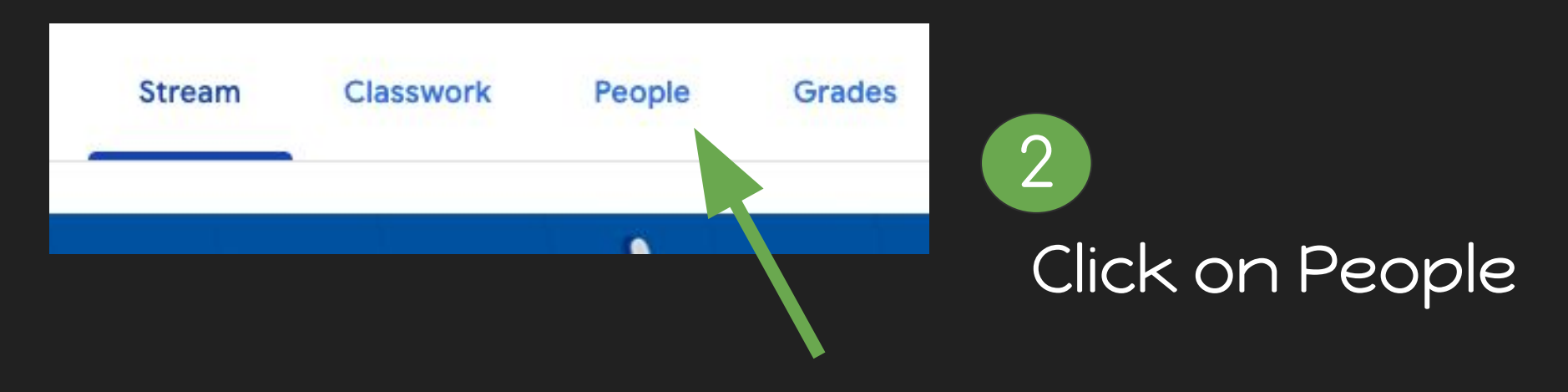

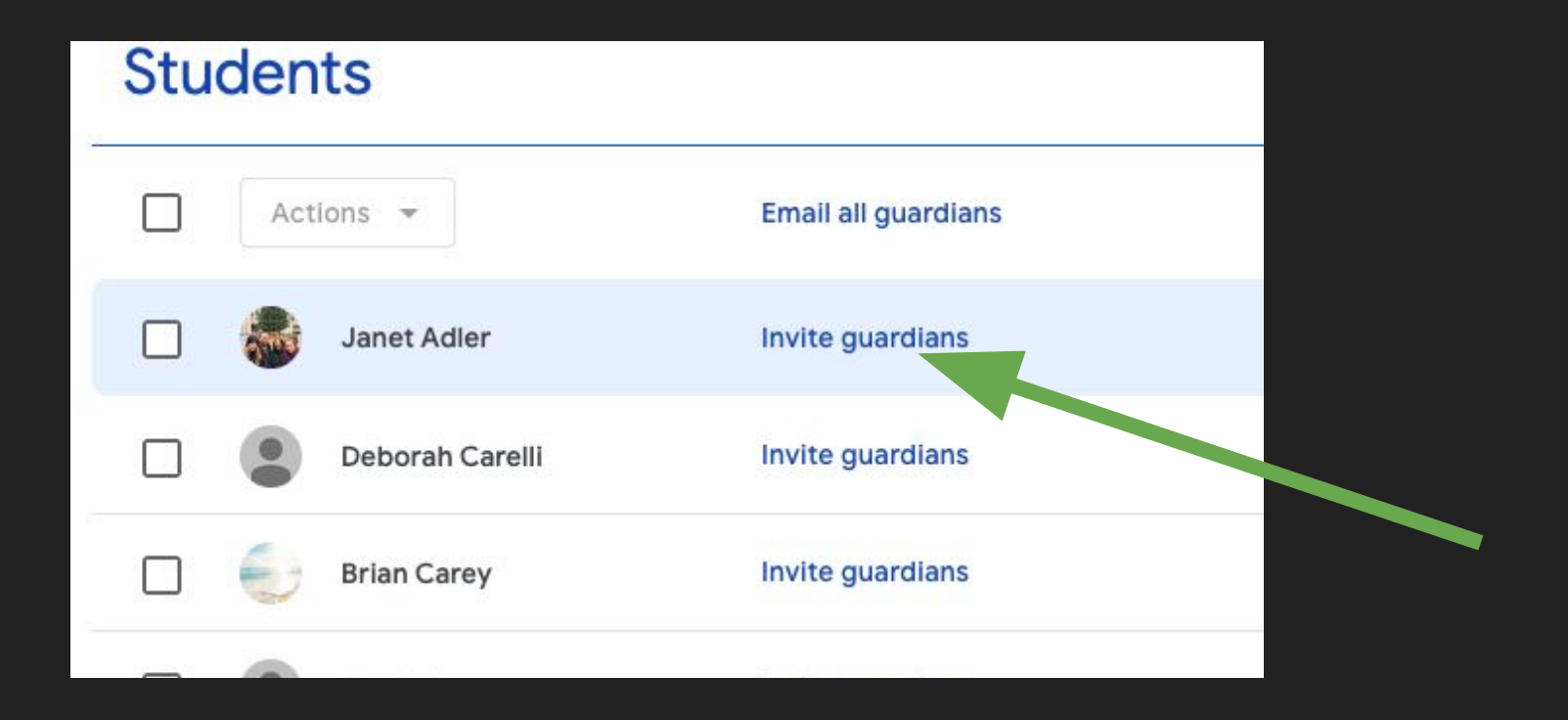

## Click on the link to invite guardians.

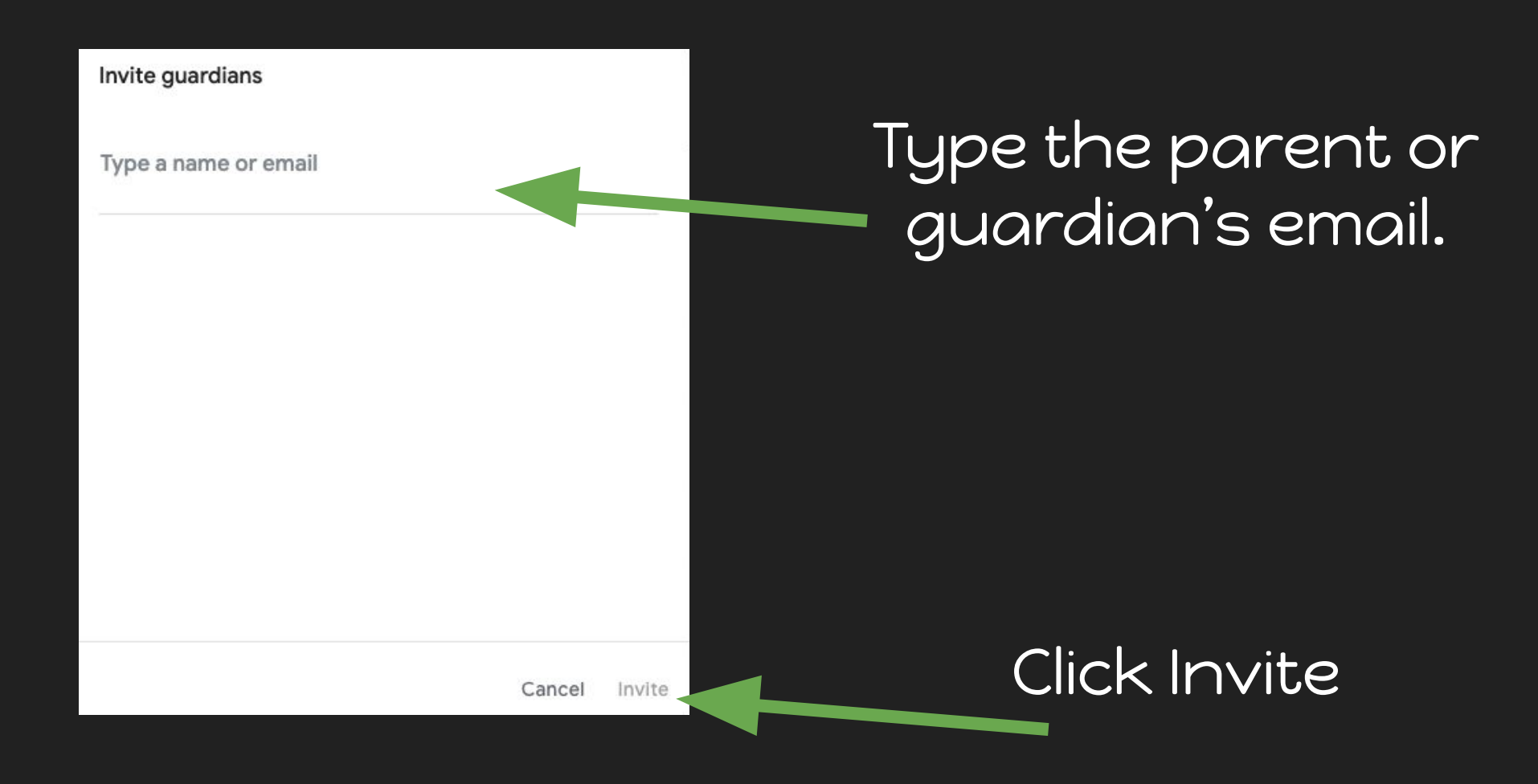